## راهنمای تصویری

## آزمون آنلاین تعیین صلاحیت فنی ممیزان بهداشتی

## مرحله بیست و هشتم

به اطلاع کلیه شرکت کنندگان در ازمون مرحله بیست و هشتم تعیین صلاحیت فنی ممیزان بهدا<mark>شتی</mark> می رساند جهت تسهیل در روند شرکت در آزمون لطفا به مواردی که در زیر عنوان می گردد توجه فرمایید:

«نکته۱: توجه داشته باشید برای شرکت در این آزمون نیازی به اخذ کارت ورود به جلسه نبوده و داوطلبینی که مجاز به شرکت در آزمون شده اند می توانند با وارد کردن کدملی دراین آزمون شرکت نمایند.

۱ -وارد سامانه به آدرس Ecourse.iauec.ac.ir شوید.

| ن الکترونیکی وادآزما                                                                            | سامانه آزمون                                                         |
|-------------------------------------------------------------------------------------------------|----------------------------------------------------------------------|
| نام کاربری و یا رمز ورود خود را<br>فراموش کردهاید؟<br>کوکیها باید در مرورگر شما فعال باشند<br>7 | نام کار¥ی<br>رمز ورود<br>نام کاربری را به خاطر بسیار<br>ورود به سایت |
| فحه آمدهاید؟<br>د سامانه : ۲۲                                                                   | <sub>ورود به سایت</sub><br>برای اولین بار به این صف<br><b>د</b>      |

| صی خود شوید.                                                                                                    |                                                                                     |                                                                                                    |
|----------------------------------------------------------------------------------------------------|-------------------------------------------------------------------------------------|----------------------------------------------------------------------------------------------------|
| 240.4                                                                                                    |                                                                                     |                                                                                                    |
|                                                                                                    | سامانه آزمون                                                                        | لكترونيكى وادآزما                                                                                                    |
| 23456789                                                                                                    | 1                                                                                   | نام کاربری و یا رمز ورود خود را<br>فراموش کردهاید؟                                                                                                    |
|                                                                                                    | -                                                                                   | کوکیها باید در مرورگر شما فعال با<br>7                                                                                                    |
| نام کاربری                                                                                                    | را به خاطر بسپار                                                                    |                                                                                                    |
| ورود به س                                                                                                    |                                                                                     |                                                                                                    |
| ورود به<br>از ورود به سامانه الک<br>ن فقط در زمان آزمون                                                            | یت<br>ترونیک بر روی آزمون<br>فعال می گردد                                           | مورد نظر کلیک نمایید. لازم به ذک                                                                                                    |
| ورود به<br>از ورود به سامانه الک<br>ن فقط در زمان آزمون<br>X                                                       | یت<br>ترونیک بر روی آزمون<br>فعال می گردد                                           | مورد نظر کلیک نمایید. لازم به ذک<br>مورد نظر کلیک نمایید. اور به ذک<br>مینانروایشیمی                                                                                                    |
| ورود یک<br>از ورود به سامانه الک<br>ن فقط در زمان آزمون<br>ل خانه                                                  | یت<br>ترونیک بر روی آزمون<br>فعال می گردد<br>درسهای ه                               | مورد نظر کلیک نمایید. لازم به ذک<br>مراز مراکزی<br>مراز مراکزی<br>مراز مراکزی<br>مراز مراکزی<br>مراز مراکزی<br>مراز مراکزی<br>مراز مراکزی<br>مراز مراکزی<br>مراز مراکزی<br>مراز مراز مراکزی<br>مراز مراز مراز مراز مراز مراز مراز مراز                                                                                                    |
| ورود یکی<br>از ورود به سامانه الک<br>ن فقط در زمان آزمون<br>پ خانه<br>م خانه<br>م مندهٔ خانگی من                   | یت<br>ترونیک بر روی آزمون<br>فعال می گردد<br>درسهای ه                               | مورد نظر کلیک نمایید. لازم به ذک<br>مرکز می مرکزی<br>مرکز مرکزی<br>میکنداورمی<br>مرکز مرکزی<br>مرکز مرکزی<br>مرکزی<br>مرکز مرکزی<br>مرکزی<br>مرم<br>مرکزی<br>مرکزی<br>مرم<br>مر |
| ورود به سامانه الک<br>از ورود به سامانه الک<br>ن فقط در زمان آزمون<br>پ خانه<br>م خانه<br>تویم                     | یت<br>ترونیک بر روی آزمون<br>فعال می گردد<br>درسهای ه<br>شبیه س                     | مورد نظر کلیک نمایید. لازم به ذک<br>مورد نظر کلیک نمایید. لازم به ذک<br>مرکز می مرکز می می<br>مرکز می می می مرکز می<br>مرکز می می مرکز می می<br>مرکز می می<br>مرکز می می مرکز می می می<br>مرکز می می مرکز می می می می<br>مرکز می می می می می می می<br>مرکز می می می می می می می<br>مرکز می می می می می می می می<br>مرکز می می می می می می می می<br>مرکز می می می می می می می می می<br>مرکز می می<br>مرکز می می می می می می می می می می می می<br>مرکز می می می می می می می می می می می می می                                                                                                    |
| ورود به سامانه الک<br>از ورود به سامانه الک<br>ن فقط در زمان آزمون<br>پ خانه<br>ش خانه<br>ش تقویم<br>Private files | یت<br>مترونیک بر روی آزمون<br>فعال م <i>ی گ</i> ردد<br>درسهای ه<br>in User :استاد2: | مورد نظر کلیک نمایید. لازم به ذک<br>مورد نظر کلیک نمایید الازم به ذک<br>مورد نظر کلیک مایید الازم به ذک<br>مورد نظر کلیک مایید الازم به ذک<br>مورد نظر کلیک موانید<br>مورد نظر کلیک مایید الازم ماید الازم مالازم ماید الازم ماید الازم مالازم ماید الازم ماید الازم ماید الازم ماید الازم ماید الازم ماید الازم ماید الازم ماید الازم ماید الازم ماید ماید الازم ماید الازم ماید الازم ماید الازم ماید الازم ماید ال                                                                                                    |

۴ –وارد آزمون مورد نظر شوید( آزمون تستی بوده و در آزمون مربوطه عنوان و دوره آزمون ذکر شده است).

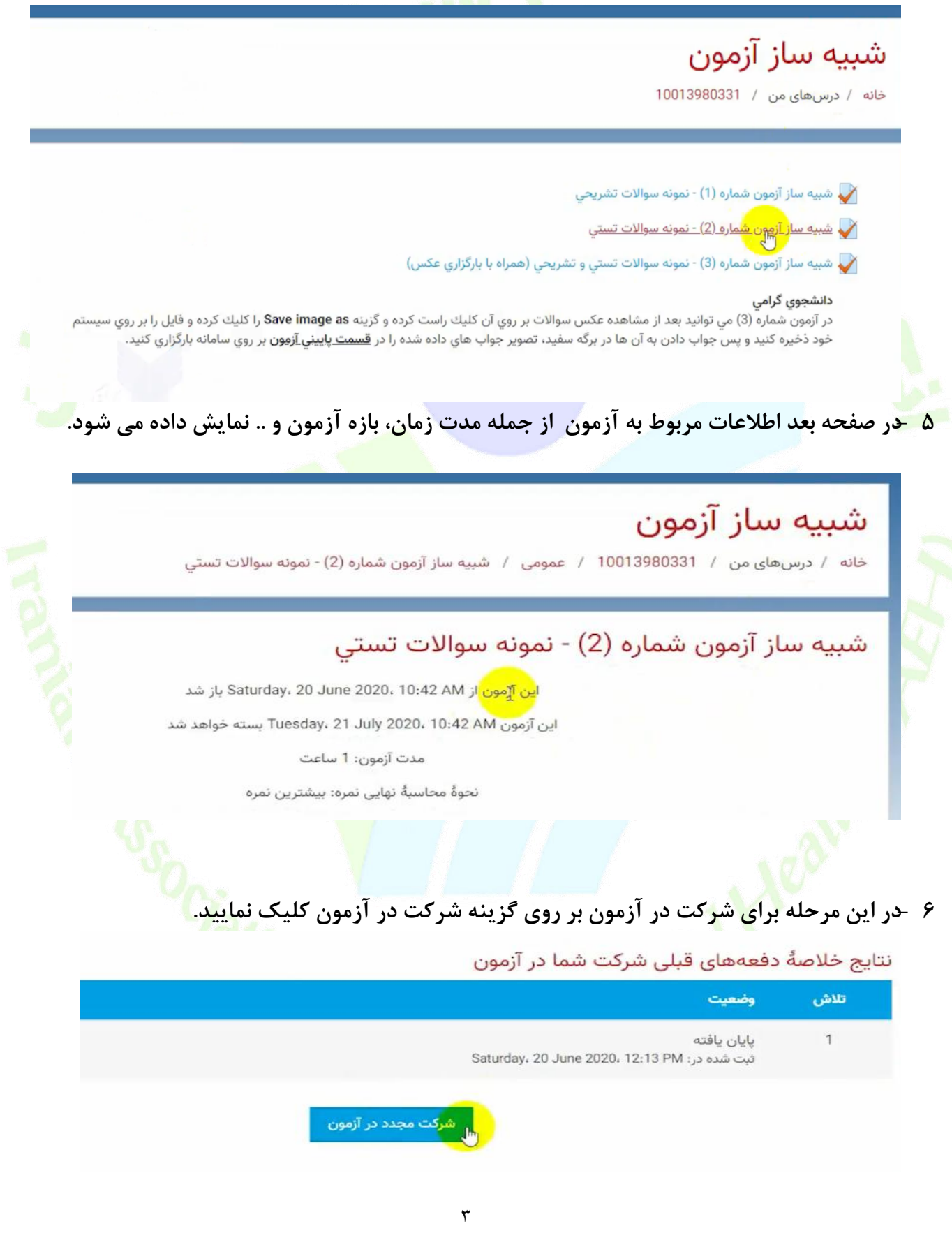

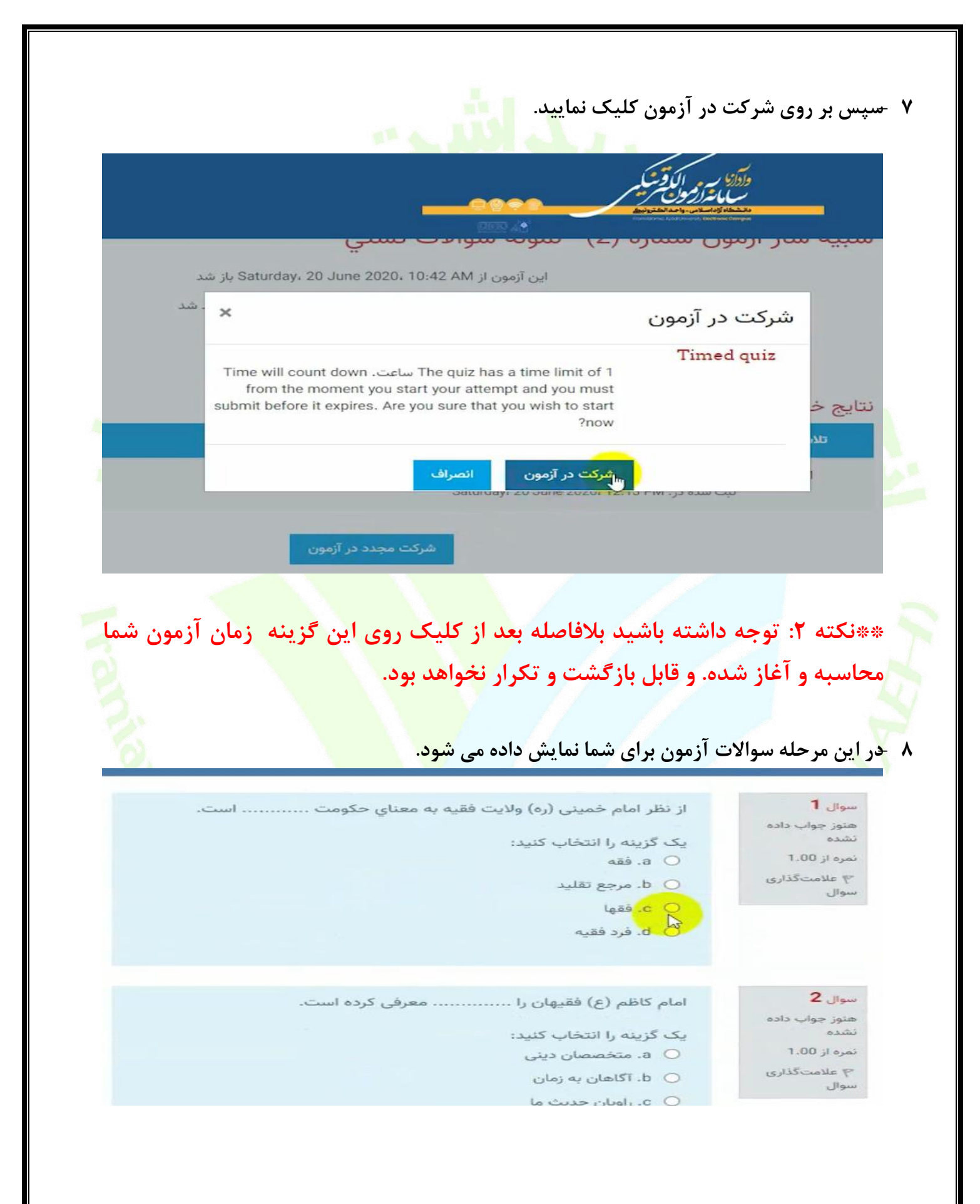

۹ حر سوالات تستی پس از ورود به بخش آزمون سوالات به ترتیب نمایش داده خواهد شد و با کلیک
۹ روی دایره سمت راست گزینه در ست را می توانید انتخاب نمایید.

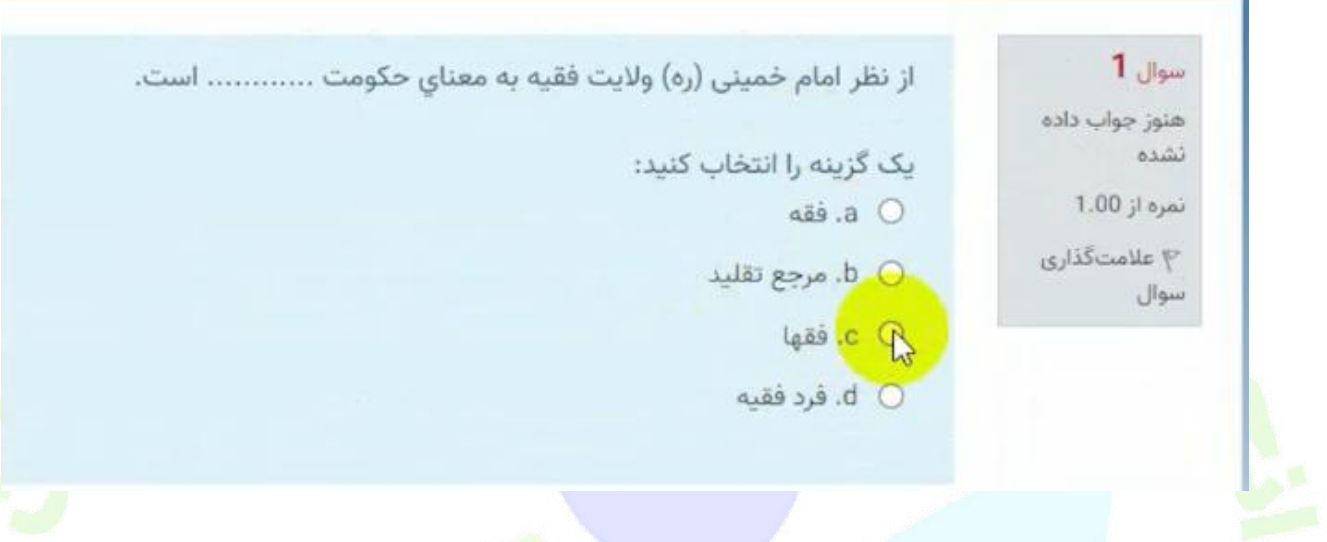

۱۰ جا تیک زدن کنار هر گزینه پاسخ صحیح برای شما ثبت خواهد شد. در صورت نیاز به تصحیح پاسخ
۶ کرا انتخاب نمایید.

| ا تمدن سوم با شروع شد         | در سیر تمدن در اروپا                                                           | سوال <b>4</b>              |
|-------------------------------|--------------------------------------------------------------------------------|----------------------------|
|                               | بكر كنيته بالنتخاب                                                             | هنوز جواب داده<br>نشده     |
| سید.<br>پسا از قرن پنجم و ششم | يت ترييد را المحتاب ا<br>a O .                                                 | نمرہ از 1.00               |
| بسا از قرن یانزدهم و شانزدهم  | ی b. افول قدرت کا                                                              | ۳ علامتگذاری               |
| ا از قرن بانزدهم و شانزدهم    | 0 c. حاكميت كليس                                                               | سوال                       |
| با از قرن پنجم و ششم          | d O. حاکمیت کلیس                                                               |                            |
| Cle                           | ar my choice                                                                   |                            |
|                               |                                                                                |                            |
| ﺎﻣﺎﻧﻪ ﺁﺯﻣﻮﻥ ﺛﺒﺖ ﺧﻮﺍﻫﺪ ﺷﺪ.     | 1 1 1 1 1                                                                      |                            |
|                               | مان پاسح داده اید در س                                                         | سوالاتی که تا آن ز         |
|                               | مان پاسح داده اید در س<br>ن b. محرك                                            | سوالاتی که تا آن ز         |
|                               | مان پاسح داده اید در س<br>ن ۵. محرك<br>• ۵. محصول                              | سوالاتی که تا آن ز<br>سوال |
|                               | مان پاسح داده اید در س<br>.۵ محرك<br>۵ . محصول<br>۰ d. زیربنا                  | موالاتی که تا آن ز<br>موال |
|                               | مان پاسح داده اید در س<br>۰ ۵. محرك<br>۰ ۵. ریربنا<br>۰ <u>Clear my choice</u> | موالاتی که تا آن ز<br>سوال |

| مشاهده نمایید. | داده شده را | سوالات پاسخ | بعد خلاصه | شما می توانید درصفحه | - 12 |
|----------------|-------------|-------------|-----------|----------------------|------|
|----------------|-------------|-------------|-----------|----------------------|------|

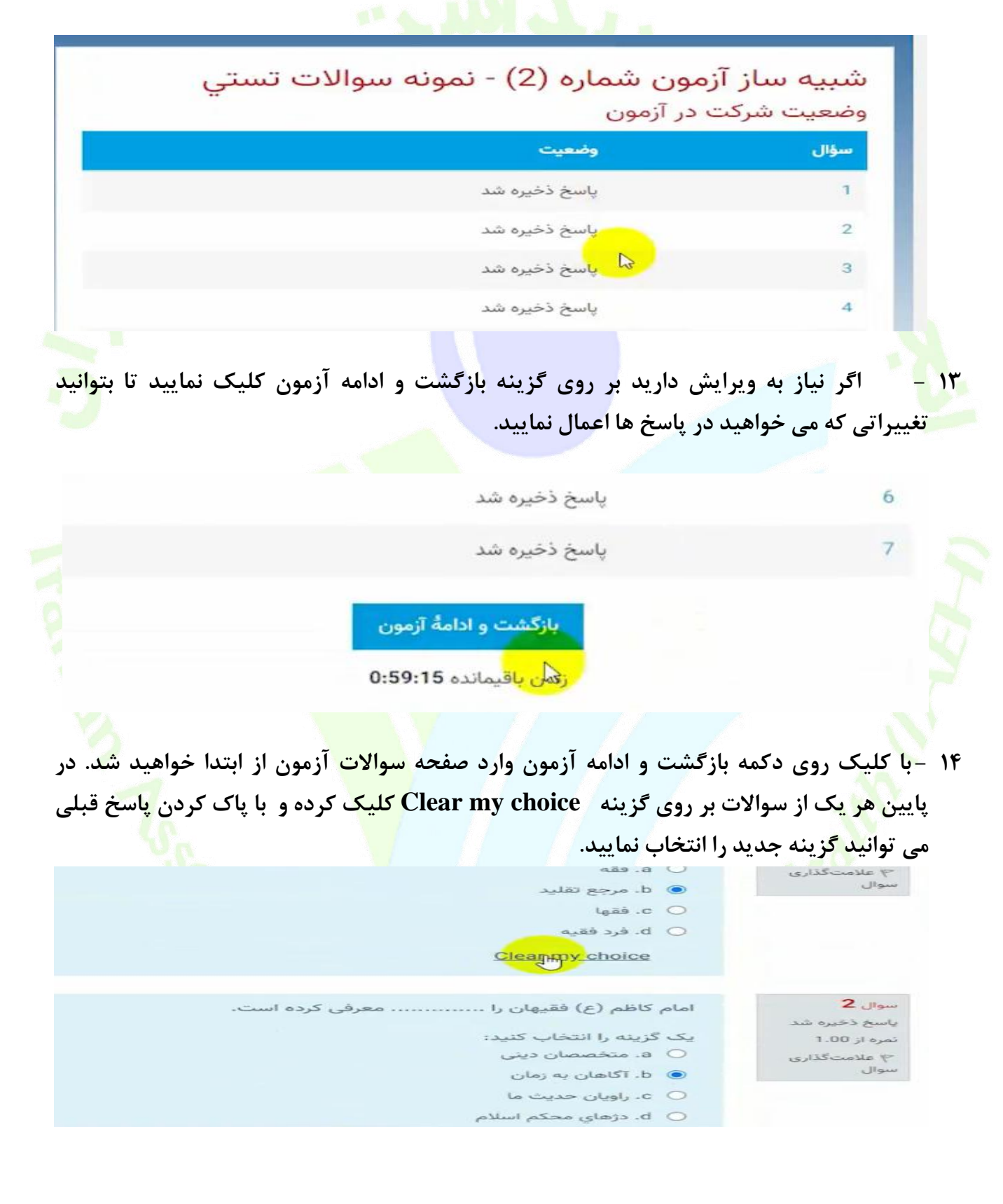

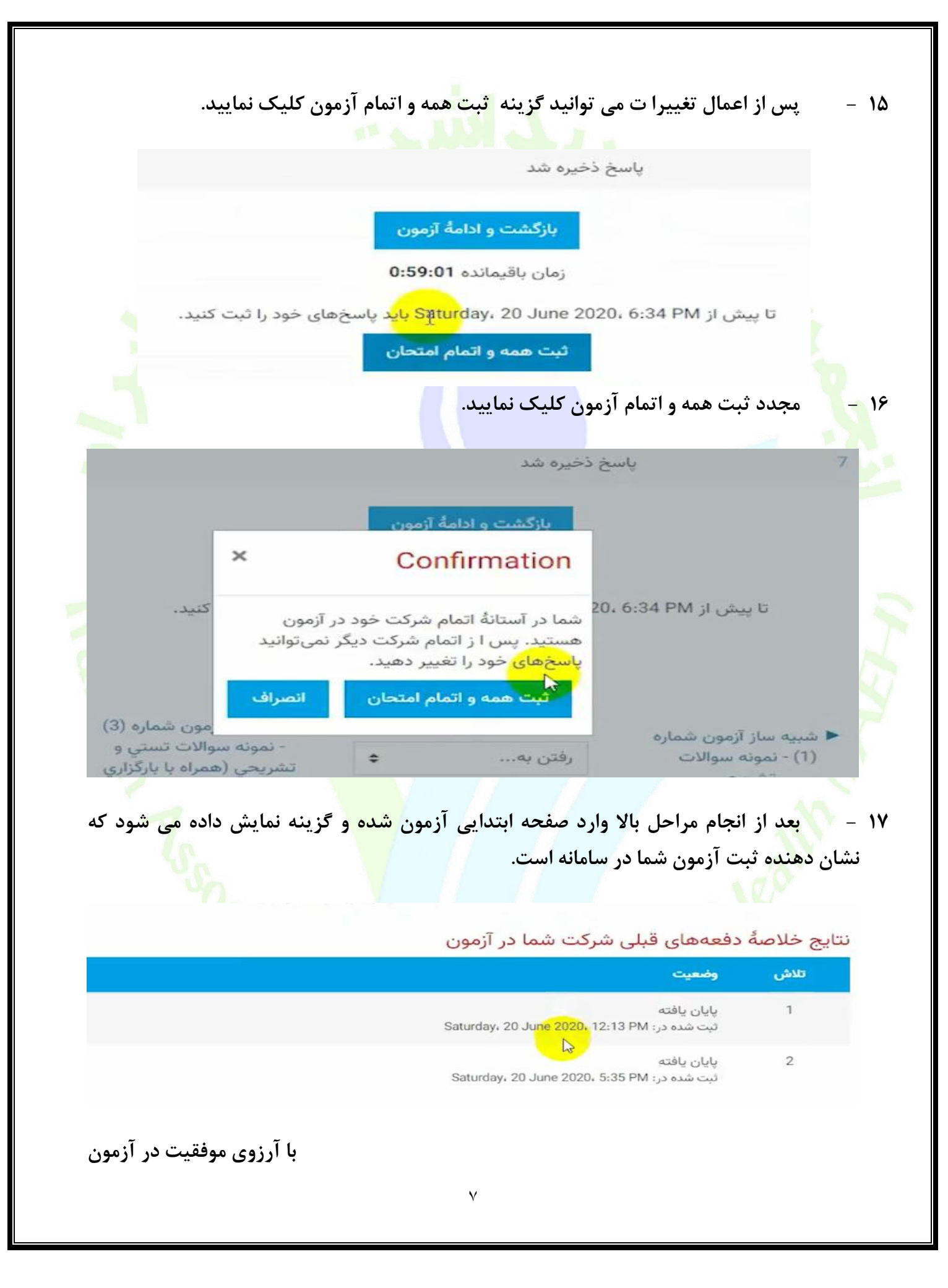